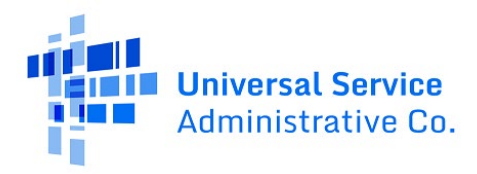

# RHC Connect User Guide – Letter of Agency (LOA) and Letter of Exemption (LOE)

# Updated as of September 2024

# Contents

| General Information        | 2  |
|----------------------------|----|
| RHC Connect Walkthrough    | 4  |
| Frequently Asked Questions | 11 |
| Resources                  | 11 |

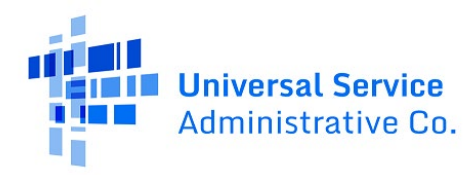

# **General Information**

# **Letter of Agency**

A <u>Letter of Agency (LOA)</u> is required for health care providers (HCP) that are not owned or controlled by the consortium leader. The LOA authorizes the consortium leader to file forms and act on behalf of the participating site(s) in matters related to the Healthcare Connect Fund (HCF) Program. The LOA is written by the participating HCP and is addressed to the consortium leader (also called "lead entity").

## Requirements

The LOA must include the following:

- Name of the entity filing the application (i.e., lead entity or consortium leader).
- Name of HCP/consortium member authorizing the lead entity to file the application on its behalf.
- Physical location or address of the HCP/consortium member site(s).
- Specific timeframe the LOA covers (i.e., the start date and end date).
- Signature, title, and contact information (including mailing address, phone number, and email address) of an official authorized to act on behalf of the HCP/consortium member.
  - For HCPs on Tribal lands: If the health care facility is a contract facility run solely by a Tribal nation, the appropriate Tribal leader, such as a Tribal chairperson, president, governor, or chief, must also sign the LOA, unless health care responsibilities have been delegated to another Tribal government representative.
- Date of signature.
- Type of services covered by the LOA; and
- Relationship of each HCP seeking support to the lead entity filing the application on their behalf.

## Recommendations

USAC recommends that the LOA:

- Is submitted on the letterhead of the participating health system or consortium member.
- Include a statement authorizing the consortium leader to submit the FCC Form 460 (Eligibility and Registration Form), submit the FCC Form 461 (Request for Services Form), prepare and post the request for proposal (RFP), submit the FCC Form 462

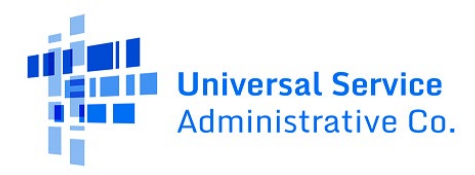

(Funding Request Form), and manage invoicing and payments on behalf of the consortium member.

• Include the HCP number(s) with the physical location or address of the HCP/consortium member site(s).

## Tips for Including a Third-Party Authorization (TPA)

An LOA can also serve as a <u>third-party authorization (TPA)</u> between consortium members and third parties by including the following language:

- "[HCP Name] hereby authorizes [Consortium Leader Name] and its agents to act on its behalf..."
- "[HCP Name] authorizes [Consortium Leader Name] and its agents to: [HCP Name] authorizes [Consortium Leader Name] and its agents to submit the FCC Form 461..."
- "By this Letter of Agency, [HCP Name] authorizes [Consortium Leader Name] and its agents to make the certifications included in the FCC Form 461..."

# Letter of Exemption (LOE)

For health care providers (HCP) that are owned or controlled by the consortium leader, a current (i.e., through the funding year for which funding is requested) Letter of Exemption (LOE) must be filed. The LOE authorizes the consortium leader to file forms and act on behalf of the participating site(s) in matters related to the HCF Program. The LOE is written by the participating HCP and should be addressed to "USAC review staff" or "to whom it may concern."

## Requirements

The LOE should include:

- Name of the entity authorized to submit forms on behalf of the HCP/consortium member.
- Physical location or address of the HCP/consortium member site(s).
- Signature, title, and contact information (including mailing address, phone number, and email address) of the officer, director, or other employee of the consortium member submitting the LOE.
- Date of signature.
- A statement from the consortium leader verifying that the consortium leader owns and operates the member HCPs listed on the LOE document and/or that the member HCPs listed on the LOE document are ineligible sites.

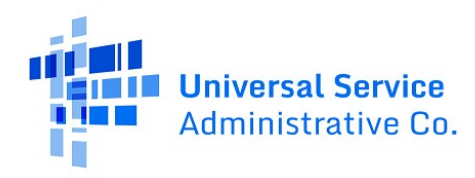

# RHC Connect Walkthrough

#### Step 1:

Log into My Portal and click on **RHC Connect**.

| Dashboard<br>() In accordance with the Supply Chain of<br>and High Cost & Lifeline - FCC Form 48 | vrders, new certifications have been added to the following forms: RHC - FCC Form 463 and the<br>1. Service providers are required to submit these annual certifications. For additional informa                                                                                                    | e Telecom invoice, E-rate - FCC Form 473, X<br>tion, visit the USAC Supply Chain page. |
|--------------------------------------------------------------------------------------------------|----------------------------------------------------------------------------------------------------|----------------------------------------------------------------------------------------|
| 🖰 Upcoming Dates                                                                                 | Rural Health Care                                                                                                    | Help?                                                                                  |
| CCPP Program<br>10/18 Invoicing Best<br>2023 Practices<br>Webinar                                | RHC Connect - Health care providers must use this section to create and<br>submit forms for the Healthcare Connect Fund (HCF) Program for all<br>required forms other than the FCC Form 460 for FY2022 and later, and the<br>Telecommunications (Telecom) Program for the FCC Form 466 for FY2024<br>and later.                                                                                                    | Send us a message<br>Click here<br>Call us<br>(888) 641-8722                           |
|                                                                                                  | RHC My Portal - Health care providers must use this section to create and<br>submit required forms for the Telecommunications (Telecom) Program for<br>the FCC Form 465, the Connected Care Pilot Program (CCPP), the<br>Healthcare Connect Fund (HCF) Program for the FCC Form 460 and all<br>required forms for FV2021 and earlier, and the Telecommunications<br>(Telecom) Program for the FCC Form 466 and Form 467 for FV2023 and<br>earlier. |                                                                                        |
|                                                                                                  | Connected Care Pilot Program - Health care providers must use this form<br>to complete, certify, and submit their required Connected Care Pilot<br>Program Annual Reports and Final Report.                                                                                                    |                                                                                        |

#### Step 2:

Navigate to the **My Organizations** tab on the **RHC Connect Dashboard**. All active consortia will display if the toggle beside **Show Only My Consortia** is in the closed position. To view your consortia, click on the toggle to open it.

| CANNOUND STATE A FORM | 14. Mail                  |                                       | -                             | -                        | -                         |                                        |
|-----------------------|---------------------------|---------------------------------------|-------------------------------|--------------------------|---------------------------|----------------------------------------|
| <                     | (86) Unread Notifications | My Forms                              | _                             | My Organizations         | Past-Commitment Chan      | >                                      |
| 15:27                 | My Organizations          | () The Funding Year 2024 fu           | nding request filing window d | ioses in <b>20</b> days. |                           |                                        |
|                       | C Show Only My Consortia  | SEARCH Site Number     Street Address | City                          | State Zip Code           | Forms Account Holder Type | T -                                    |
|                       |                           |                                       |                               |                          |                           | Start Form<br>Start Form<br>Start Form |
|                       |                           |                                       |                               |                          |                           | Start Form                             |

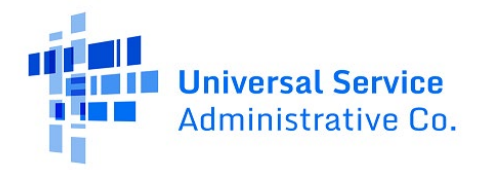

#### Step 3:

Select the consortium you're submitting the LOA for by clicking the hyperlink on the **Site Name**.

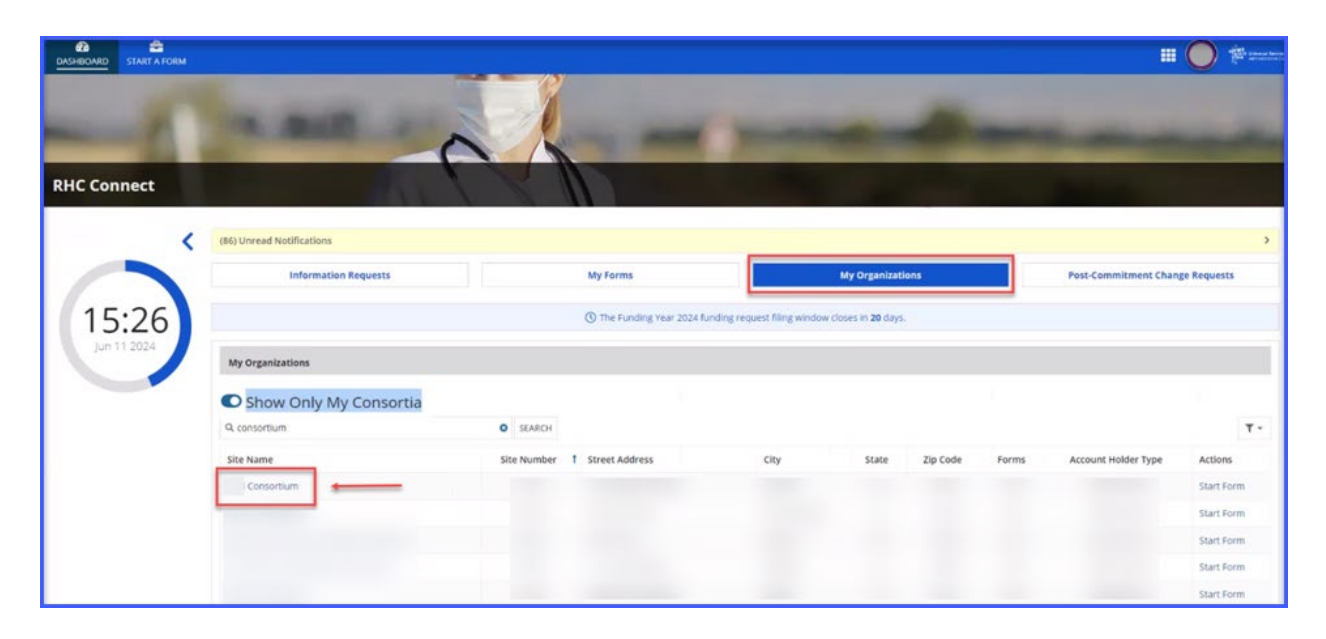

#### Step 4:

Once the hyperlink for the consortium is clicked, the **Summary** screen is displayed with all of the information about the selected consortium.

| DASHBOARD START A FORM         |                         |            |          |   |       |                                  |                                  |
|--------------------------------|-------------------------|------------|----------|---|-------|----------------------------------|----------------------------------|
| -0-                            | -                       | 0          |          | - | -     | -                                |                                  |
| Consortium                     |                         | 111        | XI       |   |       | 1 - A                            | < Return to Organization Listing |
| Summary View LOA(s)/LOE(s)   1 | Member HCP(s)           |            |          |   |       |                                  |                                  |
| Organization Details           |                         |            |          |   |       |                                  |                                  |
|                                | Site Name               | Consortium |          |   |       | Entity Type Consortium           |                                  |
|                                | Site Number             |            |          |   |       | HCP Type Consortium of the above | e                                |
|                                | FCC Registration Number |            |          |   |       | Priority Tier 1                  |                                  |
|                                | Physical Address        |            |          |   |       | State                            |                                  |
| Account Holders                |                         |            |          |   |       |                                  |                                  |
| HCF Account Holders            |                         |            |          |   |       |                                  |                                  |
| Name                           |                         | † Role     | Employer |   | Email |                                  | Telephone                        |
|                                |                         |            |          |   |       |                                  |                                  |
|                                |                         |            |          |   |       |                                  |                                  |
|                                |                         |            |          |   |       |                                  |                                  |
|                                |                         |            |          |   |       |                                  |                                  |
|                                |                         |            |          |   |       |                                  |                                  |
|                                |                         |            |          |   |       |                                  |                                  |

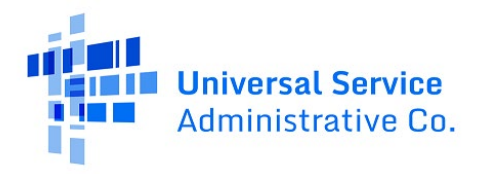

#### Step 5:

On the **View LOAs/LOEs** section, click on the existing LOA to view information about the LOA in the **Details** section.

| lew Let                              | ter(s) of Agency/ Exemptic | n        |                                                                             |                 |        |                             |           | SUBMIT NEW LOA/ LOE   |
|--------------------------------------|----------------------------|----------|-----------------------------------------------------------------------------|-----------------|--------|-----------------------------|-----------|-----------------------|
| ID#                                  | Submission Type            | Nickname | Effective Date                                                              | Expiration Date | Submit | ted By                      | Status    | Submitted On          |
| 700034                               | Letter of Agency (LOA)     |          | 5/30/2024                                                                   | 7/6/2024        |        |                             | Submitted | 6/10/2024 8:49 PM EDT |
| 700033                               | Letter of Exemption (LOE)  |          |                                                                             |                 |        |                             | Submitted | 6/10/2024 8:39 PM EDT |
| 700032                               | Letter of Agency (LOA)     |          |                                                                             |                 |        |                             | Submitted | 6/10/2024 8:13 PM EDT |
| 700031                               | Letter of Agency (LOA)     |          |                                                                             |                 |        |                             | Submitted | 6/6/2024 3:05 PM EDT  |
| 00024                                | Letter of Agency (LOA)     |          |                                                                             |                 |        |                             | Submitted | 5/11/2024 1:49 PM EDT |
| 00017                                | Letter of Agency (LOA)     |          |                                                                             |                 |        |                             | Submitted | 5/9/2024 12:06 PM EDT |
| 00004                                | Letter of Agency (LOA)     |          |                                                                             |                 |        |                             | Submitted | 5/8/2024 5:03 PM EDT  |
| 00002                                | Letter of Exemption (LOE)  |          |                                                                             |                 |        |                             | Submitted | 5/2/2024 4:55 PM EDT  |
| 00001                                | Letter of Agency (LOA)     |          |                                                                             |                 |        |                             | Submitted | 5/2/2024 4:50 PM EDT  |
| Detai<br>LOA/LO<br>700034<br>Nicknan | IS<br>E ID                 |          | LOA/LOE Uploaded Docum<br>Individual IDD FCL<br>Effective Date<br>5/30/2024 | ent             |        | Expiration Date<br>7/6/2024 |           | 9 xens                |
| Attach                               | ed HCP(s)                  |          |                                                                             |                 |        |                             |           |                       |
| HCP                                  | Number † HCF               | Name     |                                                                             |                 | State  | Attached On                 |           | Status                |
|                                      |                            |          |                                                                             |                 |        | 6/10/2024 8:49 PM EDT       |           | Submitted             |
|                                      |                            |          |                                                                             |                 |        | 6/10/2024 8:49 PM EDT       |           | Submitted             |

## Step 6:

To submit a new LOA or LOE, click the **Submit New LOA/LOE** button.

| DASHBOARD  | START A FORM                              |                  |                |                 |              |           | III O III MARKATAN               |
|------------|-------------------------------------------|------------------|----------------|-----------------|--------------|-----------|----------------------------------|
| -          | -1-1                                      | -                |                | -               | -            | Ø         |                                  |
| Co         | onsortium                                 |                  | 150            |                 |              |           | < Return to Organization Listing |
| summary    | View LOA(s)/LOE(s) Member HCP             | (s)              |                |                 |              |           |                                  |
| ID#        | Submission Type                           | Nickname         | Effective Date | Expiration Date | Submitted By | Status    | Submitted On                     |
| 700034     |                                           |                  |                |                 |              | Submitted | 6/10/2024 8:49 PM EDT            |
| 700033     |                                           |                  |                |                 |              | Submitted | 6/10/2024 8:39 PM EDT            |
| 700032     |                                           |                  |                |                 |              | Submitted | 6/10/2024 8:13 PM EDT            |
| 700031     |                                           |                  |                |                 |              | Submitted | 6/6/2024 3:05 PM EDT             |
| 700024     |                                           |                  |                |                 |              | Submitted | 5/11/2024 1:49 PM EDT            |
| 700017     |                                           |                  |                |                 |              | Submitted | 5/9/2024 12:06 PM EDT            |
| 700004     |                                           |                  |                |                 |              | Submitted | 5/8/2024 5:03 PM EDT             |
| 700002     |                                           |                  |                |                 |              | Submitted | 5/2/2024 4:55 PM EDT             |
| 700001     |                                           |                  |                |                 |              | Submitted | 5/2/2024 4:50 PM EDT             |
|            |                                           |                  |                |                 |              |           | 9 items                          |
| ©2024 Univ | ersal Service Administrative Company. All | rights reserved. |                |                 |              |           | PRIVACY POLICIES                 |

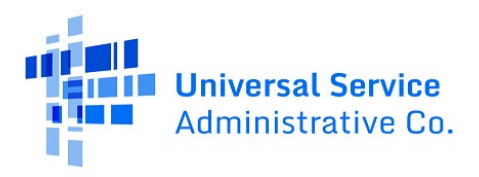

#### Step 7:

When the **Submit New LOA/LOE** button is clicked, this pop-up screen will appear. Read the definitions of the LOA and LOE by clicking the dropdown arrow beside **Definitions** on the **Details** screen.

| Details                                                                                                    | Attach HCP(s)                                                                                                    | Review                                                                                                    |
|----------------------------------------------------------------------------------------------------|----------------------------------------------------------------------------------------------------|----------------------------------------------------------------------------------------------------|
| Submission Type                                                                                                    | Definitions                                                                                                    |                                                                                                    |
| Letter of Agency (LOA)                                                                                                    |                                                                                                    |                                                                                                    |
| ) Letter of Exemption (LOE)                                                                                                    | A Letter Of Agen                                                                                                    | cy (LOA) should be used to add HCPs to your consortium                                                            |
| Jpload Letter of Agency                                                                                                    | that are not owned                                                                                                    | d, controlled, or operated by the Consortium Leader.                                                              |
| RHC loaded i     XLSX – 58.38 KB                                                                                                    | A Letter Of Exem<br>consortium that a                                                                                                    | <pre>ption (LOE) should be used to add HCPs to your<br/>re owned, controlled, or operated by the Consortium</pre> |
| Vickname                                                                                                    | Leader.                                                                                                    |                                                                                                    |
|                                                                                                    |                                                                                                    |                                                                                                    |
|                                                                                                    |                                                                                                    |                                                                                                    |
| Certifications                                                                                                    |                                                                                                    |                                                                                                    |
| Certifications Option 1: If there is no existing formal agreement.                                                                    | and the consortium leader will assume sole legal and financial                                                                                                   | responsibility for the activities of the consortium.                                                              |
| Certifications Option 1: If there is no existing formal agreement. Option 2: If the consortium has a formal written ag                | and the consortium leader will assume sole legal and financial<br>greement, approved by USAC. allocating legal and financial res                                 | responsibility for the activities of the consortium.<br>ponsibility to the consortium leader.                     |
| Certifications Option 1: If there is no existing formal agreement. Option 2: If the consortium has a formal written ag Effective Date | and the consortium leader will assume sole legal and financial<br>greement. approved by USAC, allocating legal and financial responses<br><b>Expiration Date</b> | responsibility for the activities of the consortium.<br>consibility to the consortium leader.                     |

#### Step 8:

On the **Details** screen, click the correct radio button under **Submission Type** and upload the document. Enter a nickname and select **Option 1** or **Option 2** under **Certifications**. Select the **Effective Date** and the **Expiration Date** from the dropdown calendar, then click **Save & Continue**.

| Submit LOA/LOE                                                                                                    |                                       |                                                                                                    |   |
|----------------------------------------------------------------------------------------------------|---------------------------------------|----------------------------------------------------------------------------------------------------|---|
| Details                                                                                                    | Attach HCP(s)                         | (s) Review                                                                                                    |   |
| Submission Type                                                                                                    |                                       | Definitions                                                                                                    |   |
| Letter of Agency<br>Uploc Letter of Agency<br>RHC Ioaded Index<br>Nickname                                                                                                    |                                       | A Letter Of Agency (LOA) should be used to add HCPs to your consortium that are not owned, controlled, or operated by the Consortium Leader.<br>A Letter Of Exemption (LOE) should be used to add HCPs to your consortium that are owned, controlled, or operated by the Consortium Leader. |   |
| Certifications Option 1: if there is no existing formal agreement, and the consortium leader v Option 2: if the consortium has a formal written agreement, approved by USAC Effective Date | will assume sole<br>C, allocating leg | sole legal and financial responsibility for the activities of the consortium.<br>legal and financial responsibility to the consortium leader.                                                                                                    |   |
| CANCEL                                                                                                    | 06/29                                 | SAVE & CONTINU                                                                                                    | ε |

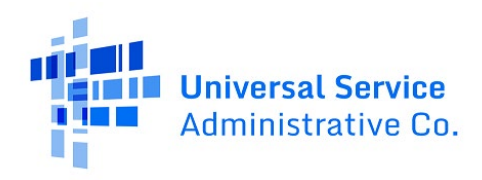

#### Step 9:

On the **Attach HCP(s)** screen, search for the HCPs to be added to the LOA/LOE by using the HCP number, the HCP name, or the zip code of the HCP site. Then click **Apply Filter**. A partial search may be entered. To view HCPs that are already members of the consortium, open the toggle button shown below.

| Submit LO          | A/LOE            |                | _                                     |
|--------------------|------------------|----------------|---------------------------------------|
|                    | Details          | Attach HCP(s)  | Review                                |
| HCP(s) to be Added | to this LOA/ LOE |                |                                       |
| HCP Number         | 45               |                | Zip Code 5                            |
| HCP Name           | a                | On             | nly show HCPs o                       |
| Available HCPs     |                  |                | Selected HCPs to Add to this LOA/ LOE |
| HCP t<br>Number t  | HCP Name         |                | HCP Number 1 HCP Name                 |
|                    |                  |                | No items available                    |
|                    |                  |                |                                       |
|                    |                  | > ADD SELECTED |                                       |

#### Step 10:

Select the HCPs to attach, then click **Add Selected**.

| vail | able HCPs             |                   |      |                   | Selected HCPs to Add to th | is LOA/ LOE    |
|------|-----------------------|-------------------|------|-------------------|----------------------------|----------------|
|      | HCP † H<br>Number † H | CP Name           |      |                   | HCP Number                 | 1 HCP Name     |
| ~    | 101                   |                   |      |                   | No i                       | tems available |
|      | 102                   |                   |      |                   |                            |                |
| ~    | 104                   |                   |      |                   |                            |                |
| ~    | 104                   |                   |      | ADD SELECTED      |                            |                |
| ~    | 104                   |                   |      |                   |                            |                |
|      | 104                   |                   |      | < REMOVE SELECTED |                            |                |
| ~    | 104                   |                   |      | « REMOVE ALL      |                            |                |
| ~    | 104                   |                   |      |                   |                            |                |
|      | 109                   |                   |      |                   |                            |                |
|      | 110                   |                   | 1    |                   |                            |                |
|      |                       | < 1 - 10 of 1.172 | > >> |                   |                            |                |

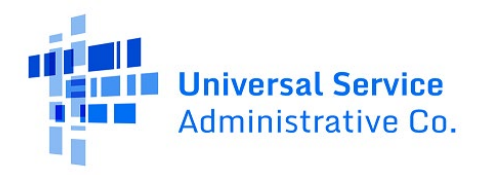

#### Step 11:

Selected HCPs will move to the column on the right. Click **Remove Selected** or **Remove All** if the HCP(s) was selected incorrectly. Once all HCPs are added, click **Save & Continue**.

| v cl li | able fiers    |   |                      |                   | select | tea ner 3 to Adu |              |
|---------|---------------|---|----------------------|-------------------|--------|------------------|--------------|
|         | HCP<br>Number | t | HCP Name             |                   |        | HCP 1<br>Number  | HCP Name     |
|         | 102           |   |                      |                   |        | 101              |              |
|         | 104           |   |                      |                   |        | 104              |              |
|         | 110           |   |                      |                   |        | 104              |              |
|         | 110           |   |                      | > ADD SELECTED    |        | 104              |              |
|         | 111           |   |                      | 1 1               |        | 104              |              |
|         | 114           |   |                      |                   |        | 104              |              |
|         | 114           |   |                      | < REMOVE SELECTED |        | 109              |              |
|         | 114           |   |                      | « REMOVE ALL      |        |                  |              |
|         | 116           |   |                      |                   |        |                  | <b>7</b> ite |
|         | 119           |   |                      |                   |        |                  |              |
|         | 122           |   |                      |                   |        |                  |              |
|         |               |   | < 1-10 of 1.165 > >> |                   |        |                  |              |

#### Step 12:

On the **Review** screen, review all of the information entered, then click **Submit LOA**.

|                                                                                                    | Deta                            | ills                                                                                       |                                              | Attach HCP(s)                                                                              |                                                              | Review                                                          |                                  |
|----------------------------------------------------------------------------------------------------|---------------------------------|--------------------------------------------------------------------------------------------|----------------------------------------------|--------------------------------------------------------------------------------------------|--------------------------------------------------------------|-----------------------------------------------------------------|----------------------------------|
| Submission Type                                                                                                    |                                 |                                                                                            |                                              | Defin                                                                                      | itions                                                       | _                                                               | -<br>~                           |
| Letter of Agenc                                                                                                    | cy (LOA)                        |                                                                                            |                                              | Alet                                                                                       | ter Of Agency (LOA)                                          | hould be used to add HCP                                        | s to your consortium             |
| Jelesded Elleter                                                                                                    | poon (LOE)                      |                                                                                            |                                              | that a                                                                                     | re not owned, control                                        | led, or operated by the Cor                                     | nsortium Leader.                 |
| Requirement                                                                                                    | t sheet_050;                    | 322                                                                                        |                                              | A Let<br>conso<br>Leade                                                                    | ter Of Exemption (LO<br>ortium that are owned,<br>er.        | E) should be used to add E<br>controlled, or operated by        | HCPs to your<br>/ the Consortium |
|                                                                                                    |                                 |                                                                                            |                                              |                                                                                            |                                                              | Þ                                                               |                                  |
| Certifications                                                                                                    |                                 |                                                                                            |                                              |                                                                                            |                                                              |                                                                 |                                  |
|                                                                                                    |                                 |                                                                                            |                                              |                                                                                            |                                                              |                                                                 |                                  |
| Option 1: If the                                                                                                    | ere is no exis                  | ting formal agreement, and t                                                               | the consortium leade                         | r will assume sole legal                                                                   | and financial respons                                        | ibility for the activities of th                                | ne consortium.                   |
| Option 1: If the<br>Option 2: If the                                                                                           | ere is no exis<br>consortium    | ting formal agreement, and t<br>has a formal written agreem                                | the consortium leade<br>nent, approved by US | r will assume sole legal<br>AC, allocating legal and                                       | and financial respons<br>financial responsibilit             | ibility for the activities of the y to the consortium leader    | ne consortium.                   |
| Option 1: if the<br>Option 2: if the<br>Effective Date                                                                         | ere is no exis<br>e consortium  | ting formal agreement, and t<br>has a formal written agreem                                | the consortium leade<br>nent, approved by US | r will assume sole legal<br>AC, allocating legal and<br>Expiration Da                      | and financial respons<br>financial responsibilit<br>te       | ibility for the activities of the y to the consortium leader    | ne consortium.                   |
| Option 1: If the<br>Option 2: If the<br>Effective Date<br>06/11/2024                                                           | ere is no exis<br>e consortium  | ting formal agreement, and t<br>has a formal written agreem                                | the consortium leade<br>nent, approved by US | r will assume sole legal<br>AC, allocating legal and<br>Expiration Da<br>06/29/2024        | and financial respons<br>financial responsibilit<br>te       | ibility for the activities of the your of the consortium leader | ne consortium.                   |
| Option 1: If the<br>Option 2: If the<br>Effective Date<br>06/11/2024<br>Selected HCPs t                                        | ere is no exis<br>e consortium  | ting formal agreement, and t<br>has a formal written agreem<br>to this LOA                 | the consortium leade                         | r will assume sole legal<br>AC, allocating legal and<br><b>Expiration Da</b><br>06/29/2024 | and financial respons<br>financial responsibilit<br>te       | ibility for the activities of th                                | e consortium.                    |
| Option 1: If the<br>Option 2: If the<br>Effective Date<br>06/11/2024<br>Selected HCPs t<br>HCP #                               | ere is no exis<br>e consortium  | ting formal agreement, and t<br>has a formal written agreem<br>to this LOA<br>T HCP Name   | the consortium leade                         | r will assume sole legal and<br>AC, allocating legal and<br>Expiration Da                  | and financial respons<br>financial responsibilit<br>te       | ibility for the activities of th<br>y to the consortium leader  | ie consortium.                   |
| Option 1: If the Option 2: If the Option 2: If the Option 2: If the Option 2: If the Selected Date Option 2: If the HCP # 1000 | ere is no exis<br>e consortium  | ting formal agreement, and t<br>has a formal written agreem<br>to this LOA<br>T HCP Name   | the consortium leade                         | r will assume sole legal<br>AC. allocating legal and<br><b>Expiration Da</b><br>06/29/2024 | and financial responsi<br>I financial responsibilit<br>te    | ibility for the activities of the y to the consortium leader    | ie consortium.                   |
| Option 1: If the<br>Option 2: If the<br>Effective Date<br>06/11/2024<br>Selected HCPs t<br>HCP #<br>1000<br>1000               | ere is no exis<br>e consortium  | ting formal agreement, and t<br>has a formal written agreen<br>to this LOA<br>1 HCP Name   | the consortium leade                         | r will assume sole legal<br>AC, allocating legal and<br>Expiration Da<br>06/29/2024        | and financial respons<br>financial responsibilit<br>te       | ibility for the activities of th                                | ie consortium.                   |
| Option 1: If the     Option 2: If the     Option 2: If the     Of/11/2024  Selected HCPs t      HCP #     100     100     100  | ere is no exist<br>e consortium | ting formal agreement, and t<br>i has a formal written agreem<br>to this LOA<br>T HCP Name | the consortium leade                         | r will assume sole legal and<br>AC, allocating legal and<br>Expiration Da<br>06/29/2024    | and financial responsibilit<br>financial responsibilit<br>te | ibility for the activities of th<br>y to the consortium leader  | ie consortium.                   |

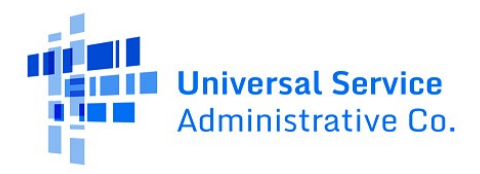

## Step 13:

After submitting, you will be directed to the confirmation page. The message in the green banner confirms that the LOA/LOE was successfully submitted.

| Submit LOA/LOE   ID: 70003                                  | 5                                                                                                    |      |
|-------------------------------------------------------------|----------------------------------------------------------------------------------------------------|------|
| ⊘ You have successfully attached a Letter of Agency to the  | following Health Care Providers.                                                                            |      |
| LOA/LOE ID                                                  |                                                                                                    |      |
| 700035                                                      |                                                                                                    |      |
| Submission Type                                             | Definitions                                                                                                 | ~    |
| Letter of Agency (LOA)                                      | A Latter of Araper (LOA) should be used to add HCPs to your conser                                          | tium |
| Unloaded Electron                                           | that are not owned, controlled, or operated by the Consortium Leader                                        |      |
| Dequirement sheet 050322                                    |                                                                                                    |      |
| Nickname                                                    |                                                                                                    |      |
|                                                             |                                                                                                    |      |
| Certifications                                              |                                                                                                    |      |
| Option 1: If there is no existing formal agreement, and the | consortium leader will assume sole legal and financial responsibility for the activities of the consortium. |      |
| Option 2: If the consortium has a formal written agreemen   | , approved by USAC, allocating legal and financial responsibility to the consortium leader.                 |      |
| Effective Date                                              | Expiration Date                                                                                             |      |
| 06/11/2024 🗰                                                | 06/29/2024                                                                                                  |      |
| Attached HCP(s)                                             |                                                                                                    |      |
|                                                             |                                                                                                    |      |

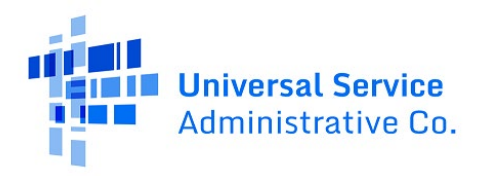

# **Frequently Asked Questions**

#### What changes were made from My Portal to the RHC Connect?

RHC Connect has a new look and feel that is more intuitive and user-friendly. It is easier to navigate the form for submission, and it is easier for RHC program reviewers to approve funding requests.

### Did the requirements for Letters of Agency (LOA) or Letters of Exemption (LOE) change?

No, the requirements for Letters of Agency (LOA) or Letters of Exemption (LOE) did not change – only the platform changed.

#### Who is impacted by this change?

RHC Connect is used for FY2022 and future funding years for the HCF Program and FY2024 and forward for the Telecom Program. Connected Care Pilot Project (CCPP) projects are not impacted unless they also participate in the HCF or Telecom Program.

## Resources

For more information, visit the following webpages on the USAC website:

- Letter of Agency
- Letter of Exemption
- What is a Consortium?

For questions about the Rural Health Care program, contact <u>RHC-Assist@usac.org</u> or the RHC Customer Service Center at (800) 453-1546 from 8 a.m. - 8 p.m. ET Monday through Friday for assistance. Use the <u>RHC Customer Service Center Tip Sheet</u> to learn about what the RHC Customer Service Center can and cannot help you with.